### Z3210 无线适配器 / WIRELESS ADAPTER

### Excel 直接输入(HID 功能)使用说明书

#### 前言

Z3210 的 Excel 直接输入功能的作用在于,可按照与无线键盘相同的方式直接将测量值输入到 Excel 中。 通过将 Z3210 V2.10 以后版本安装到支持的测量仪器中,并将 Excel 直接输入(HID 功能)设为有效,可 以轻松地输入到现有的 Excel 表单中。请阅读本使用说明书,在确认可否输入终端(PC 或平板电脑)之后 再使用。

自 Z3210 的 V2.21 版本起,可以设置更改 Excel 直接输入的格式了。可以通过以下链接中的"HID 设置" 了解如何设置。

https://www.gennect.net/cn/cross/function/hid-setting

支持的操作系统: Windows 10、Windows 11、iOS 14、iPadOS 14、Android<sup>™</sup> 9, 10, 11 (并不保证可在所有终端上运作)

#### 准备

使用本功能之前,需要将Z3210的HID功能设为有效,并进行OS的Bluetooth<sup>®</sup>连接设置。

另外,需要根据使用环境进行键盘布局设置以及Excel设置。

有关 Z3210 的 HID 功能切换方法,请参照表 1。

键盘布局为日文 109 键盘或相当于美国 QWERTY (US101) 时,无需设置键盘布局。中国、韩国、中国台 湾与中东各国等国家或地区使用相当于 US101 的键盘,无需设置,但法国、德国等使用的键盘与 US101 不同,因此需要进行设置。

Z3210 的小数点不是逗号 (,),而使用句号 (.),因此,需要根据国家进行 Excel 的选项设置。在配对 Z3210 和终端(PC 或平板电脑)之前,请将终端的键盘设置设为半角字母数字输入模式。

| 型号名称      |    | HID 功能设置 切换方法            |    | HID 功能设置 确认方法        |
|-----------|----|--------------------------|----|----------------------|
| CM4001    | 1. | 在按住背光灯键与 RANGE 键的同时将     | 1. | 在按住背光灯键与 RANGE 键的同时将 |
| (V1.03 以后 |    | 电源设为 ON                  |    | 电源设为 ON              |
| 版本)*1     | 2. | 每按下一次 MAX/MIN 键,都会进行 HID | 2. | 按下电源键,将电源设为 OFF      |
|           |    | ON/OFF 切换                |    |                      |
|           | 3. | 按下 HOLD 键进行确定            |    |                      |
|           |    | 电源自动设为 OFF               | L  |                      |

#### 表 1. HID 功能切换方法

| 型号名称                   | HID 功能设置 切换方法                              | HID 功能设置 确认方法                        |
|------------------------|--------------------------------------------|--------------------------------------|
| *1. CM4001 的           | 的版本确认方法                                    |                                      |
| (1) 在按                 | 住 MAX/MIN 键与 RANGE 键的同时将电源设力               | 为ON                                  |
| (2) 确认                 | 画面中依次显示的版本编号                               |                                      |
| "4001<br>(a) ++        | "→ "vEr."→ "v1.0x"→ LCD 全部点亮               |                                      |
| (3) 按下                 |                                            |                                      |
| CM4002                 | 1. 任按任 HOLD 键与 COMP 键的同时将电                 | 1. 任按住 HOLD 键与 MAX/MIN 键的同时将         |
| CM4003                 | 源设为 ON,进行 HID ON/OFF 切换<br>中语自动恐为 OFF      |                                      |
|                        |                                            |                                      |
| F16031-50              |                                            |                                      |
| (V I.02 以//<br>版本)*2   | 电源反为 ON, 近1 J FID ON/OFF 切换<br>电源自动设为 OFF  | Z. 按下电源键,符电源反为 OFF                   |
| 小以本) Z<br>*2 ET6021 5( | 电源日动设入 OFF                                 | L                                    |
| 2.F10031-50<br>(1) 左垵  |                                            |                                      |
| (1) 1110               |                                            |                                      |
| (2) 画面<br>(3) 确认       | 画面中依次显示的版本编号                               |                                      |
| (0) #/# //<br>"v1 (    | 当面,他次处验300mm中端 5<br>)x" ↔ "6031"           |                                      |
| (4) 按下                 | 电源键,将电源设为 OFF                              |                                      |
| FT6380-50              | <ol> <li>在按住 A/Ω 键与 Fn 键的同时将电源设</li> </ol> | 1. 在按住 <mark>Α/Ω</mark> 键的同时将电源设为 ON |
|                        | 为 ON,进行 HID ON/OFF 切换                      | 2. 按下电源键,将电源设为 OFF                   |
|                        | 电源自动设为 OFF                                 |                                      |
| PD3259-50              | 1. 在按住 HOLD 键与 Fn 键的同时将电源                  | 1. 在按住 HOLD 键与 Fn 键的同时将电源设           |
|                        | 设为 ON                                      | 为 ON                                 |
|                        | 2. 按下 Fn 键                                 | 2. 按下 Fn 键                           |
|                        | 3. 按下 HOLD 键与 Fn 键 1 秒钟以上                  | 3. 按下 HOLD 键与 Fn 键 1 秒钟以上            |
|                        | 4. 每按下一次 HOLD 键,都会进行 HID                   | 4. 按下电源键,将电源设为 OFF                   |
|                        | ON/OFF 切换                                  |                                      |
|                        | 5. 按下 Fn 键进行确定                             |                                      |
|                        | 电源自动设为 OFF                                 |                                      |
| IR4057-50              | 1. 在按住 RELEASE 键的同时将电源设为                   | 1. 在按住 <b>RELEASE</b> 键的同时将电源设为      |
|                        | ON                                         | ON                                   |
|                        | 2. 按下 RELEASE 键 3 秒钟以上                     | 2. 按下 RELEASE 键 3 秒钟以上               |
|                        | 3. 每按下一次 COMP 键,都会进行 HID                   | 3. 将旋转开关对准 OFF 位置关闭电源                |
|                        | ON/OFF 切换                                  |                                      |
|                        | 4. 按下 RELEASE 键进行确定                        |                                      |
|                        | 电源自动设为 OFF                                 |                                      |

| 型号名称                                | HID 功能设置 切换方法                                                                                                    | HID 功能设置 确认方法                                                                                              |
|-------------------------------------|----------------------------------------------------------------------------------------------------|----------------------------------------------------------------------------------------------------|
| BT3554-50                           | <ol> <li>在按住比较器蜂鸣器键的同时将电源设为 ON</li> <li>每按下一次箭头键,都会进行 HID ON/OFF 切换</li> </ol>                                      | <ol> <li>在按住比较器蜂鸣器键的同时将电源设为 ON</li> <li>按下电源键,将电源设为 OFF</li> </ol>                                         |
|                                     | 3. 按下 ENTER 键进行确定                                                                                                   |                                                                                                    |
| DT4261                              | <ol> <li>4. 投下电源键,将电源设为 OFF</li> <li>1. 在按住背光灯键与 RANGE 键的同时将<br/>电源设为 ON,进行 HID ON/OFF 切换<br/>电源自动设为 OFF</li> </ol> | <ol> <li>在按住 RANGE 键的同时将旋转开关设<br/>为 Ω 位置(从 OFF 开始第 5 个)并将电<br/>源设为 ON</li> <li>松开按键切换至测量画面</li> </ol>      |
| CM4371-50<br>CM4373-50<br>CM4375-50 | 1. 在按住背光灯键与 <mark>Fn</mark> 键的同时将电源设<br>为 ON,进行 HID ON/OFF 切换<br>电源自动设为 OFF                                         | <ol> <li>在按住 RANGE 键的同时将旋转开关设<br/>为 NCV 功能(CM4375-50 则为 A+V 位<br/>置,从 OFF 开始第 5 个)并将电源设为</li> </ol>        |
|                                     |                                                                                                    | ON<br>2. 松开按键切换至测量画面                                                                                       |
| CM4141-50                           | 1. 在按住背光灯键与 Fn 键的同时将电源设<br>为 ON,进行 HID ON/OFF 切换<br>电源自动设为 OFF                                                      | <ol> <li>在按住 RANGE 键的同时将旋转开关设<br/>为 TEMP 位置(从 OFF 开始第 5 个)并<br/>将电源设为 ON</li> <li>松开按键切换至测量画面</li> </ol>   |
| CM3286-50                           | 1. 在按住背光灯键与 <mark>Fn</mark> 键的同时将电源设<br>为 ON,进行 HID ON/OFF 切换<br>电源自动设为 OFF                                         | <ol> <li>在按住 Fn 键的同时将旋转开关设为<br/>Phase Detect 位置(从 OFF 开始第5个)<br/>并将电源设为 ON</li> <li>松开按键切换至测量画面</li> </ol> |
| FT6041                              | <ol> <li>在按住▼键与▲键的同时将电源设为<br/>ON</li> <li>2. 每按下一次箭头键,都会进行 HID</li> </ol>                                           | 1. 如果在 <sup>D</sup> 》标记下面显示有 <mark>[HID]</mark> ,则为 ON                                                     |
|                                     | ON/OFF 切换<br>3. 按下 <b>SET</b> 键进行确定<br>电源自动设为 OFF                                                                   |                                                                                                    |
| IR5050<br>IR5051                    | <ol> <li>在按住 MODE 键与 MEM 键的同时将电<br/>源设为 ON,进行 HID ON/OFF 切换<br/>电源自动设为 OFF</li> </ol>                               | 1. 如果在 <sup>□</sup> 》标记下面显示有[HID],则为 ON                                                                    |
| RM3548-50                           | <ol> <li>在按住 COMP 键的同时将电源设为 ON</li> <li>每按下一次+、-、▲、或▼键,都会进<br/>行 HID ON/OFF 切换</li> <li>按下 ENTER 键进行确定</li> </ol>   | 1. 在按住 COMP 键的同时将电源设为 ON                                                                                   |

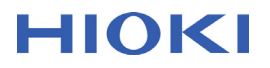

#### Z3210 的固件版本确认方法

V2.10 以后版本可利用 Z3210 的 HID 切换功能。可按下述步骤确认固件版本。希望在 V2.10 以前版本中利用 HID 功能时,请与代理店或最近的 HIOKI 营业据点联系。

- 打开装有 Z3210 的测量仪器的电源,将无线通讯功能设为 ON
   □<sup>3</sup>标记点亮
- 2. 打开终端的 Bluetooth 设置
  - Windows 10、Windows 11:

在[Windows] + [I] 快捷菜单中移动到 [设置] > [设备] > [蓝牙和其他设备]

iOS、iPadOS: 移动到[设置] > [蓝牙]

Android™: 移动到[设置] > [网络和互联网] > [蓝牙] (因部分机型而异)

- 3. 将终端的 Bluetooth 设为 ON
- 4. 进行 Z3210 与终端的配对
  - Windows 11: 将[蓝牙设备发现]的设置更改为[高级]
  - Windows 10、Windows 11:

依次单击[添加蓝牙或其他设备] > [蓝牙] > [Z3210...]

iOS、iPadOS: 轻敲[Z3210...] 或 [配件] (初次连接时,可能会显示[配件])

Android™: 轻敲[Z3210...]

5. 会显示[Z3210Vx.xx: 测量仪器型号名称#序列号],请确认"Vx.xx"为"V2.10"以后版本

#### Z3210 与终端的连接设置

请按下述步骤连接 HID 功能有效的 Z3210 与终端。

- 打开装有 Z3210 的测量仪器的电源,将无线通讯功能设为 ON

   (例:要将 CM4001 的无线通讯功能设为 ON 时,请同时按下 HOLD 键与 MAX/MIN 键 1 秒钟以上)
   <sup>①</sup> 标记点亮
- 2. 打开终端的 Bluetooth 设置
  - Windows 10: 在[Windows] + [I] 快捷菜单中移动到 [设置] > [设备] > [蓝牙和其他设备] iOS、iPadOS: 移动到[设置] > [蓝牙] Android™: 移动到[设置] > [网络和互联网] > [蓝牙](因部分机型而异)
- 3. 将终端的 Bluetooth 设为 ON
- 4. 进行 Z3210 与终端的配对
  - Windows 11: 将[蓝牙设备发现]的设置更改为[高级]
  - Windows 10、Windows 11:

依次单击[添加蓝牙或其他设备] > [蓝牙] > [Z3210...]

iOS、iPadOS: 轻敲[Z3210...] 或 [配件]

(初次连接时,可能会显示[<mark>配件]</mark>)

Android™: 轻敲[Z3210...]

如果连接,测量仪器的 🗊 标记则会闪烁。

### Windows 10 的键盘布局设置

不是日文 109 键盘,或不是相当于 US101 键盘的键盘时,请按下述步骤进行设置。

- 1. 通过[Windows] + [I] 快捷菜单打开 [设置]
- 2. 依次单击[时间和语言] > [语言]
- 3. 在[首选语言]中选择已设置的默认语言("中文"等),然后单击[选项]

| ← 设置              |                                                               |
|-------------------|---------------------------------------------------------------|
| 命 主页              | 语言                                                            |
| 直找设置 の            | Windows 显示语言                                                  |
| 时间和语言             | 中文(中华人民共和国) ~                                                 |
| <b>誌</b> 日期和时间    | "设置"和"文件资源管理器"等 Windows 功能将使用此语言显示。                           |
|                   | 🛱 在 Microsoft Store 中添加 Windows 显示语言                          |
| <b>◎</b> 区域       | 使用本地体验包更改 Windows 导航、菜单、消息、设置和帮助主题所用的语言。                      |
| ʌ <sup>穿</sup> 语言 |                                                               |
| ↓ 语音              | 首选语言                                                          |
|                   | 应用和网站将以列表中支持的第一种语言显示。选择一种语言,然后选择<br>用于配置键盘和其他功能的选项。           |
|                   | + 添加首选的语言                                                     |
|                   | <b>中文(中华人民共和国)</b> <i>★</i><br>新以应用语言: 默以输入语言<br>Windows 显示语言 |
|                   | ↑ ↓ 选项 删除                                                     |
|                   |                                                               |

- 4. 单击[键盘] > [添加键盘]
   (或单击[硬件键盘布局] > [更改布局])
- 5. 选择新的键盘布局(美国 QWERTY) 新布局被安装到 Windows 10 中。

安装完成后,可利用[Windows] + [空格键]的键盘快捷键,切换键盘布局。

### Windows 11 的键盘布局设置

不是日文 109 键盘,或不是相当于 US101 键盘的键盘时,请按下述步骤进行设置。

- 1. 通过[Windows] + [I] 快捷菜单打开 [设置]
- 2. 依次单击[时间和语言] > [语言和区域]
- 3. 在[语言]中选择已设置的默认语言("中文"等),然后单击[语言选项]

| 时间和语言 > 语言和区域                                          |               |  |
|--------------------------------------------------------|---------------|--|
| 语言                                                     |               |  |
| ── Windows 显示语言<br>"设置·和·文件资源管理器·等 Windows 功能将使用此语言显示。 | 中文(中华人民共和国) > |  |
| 首选语言<br>Microsoft Store 应用将以此列表中支持的第一种语言显示             |               |  |
| 中文(简体,中国)<br>:: 语言包,文本到语音转换,语音识别,手写,基本输入法              |               |  |
|                                                        | … 语言选项        |  |
| 区域                                                     | 个 上移          |  |
| ▲ 国家或地区                                                | →下移           |  |
| Windows 和应用可能会根据你所在的国家或地区向你提供本地内容                      | 中国            |  |
| Yindows 和某些应用根据区域格式设置日期和时间格式。                          | 推荐的项目 > >     |  |

- 4. 单击[键盘] > [添加键盘]
   (或单击[硬件键盘布局] > [更改布局])
- 5. 选择新的键盘布局(美国 QWERTY) 新布局被安装到 Windows 11 中。

安装完成后,可利用[Windows] + [空格键]的键盘快捷键,切换键盘布局。

### iOS、iPadOS 的键盘设置

#### 请按下述步骤进行设置。

| 设署            | 適用         |
|---------------|------------|
| <b>Q</b> 搜索   | 关于本机 >     |
| 0             | 软件更新 >     |
|               |            |
|               | 隔空投送 >     |
| ▶ 飞行模式        | 隔空播放与接力    |
| 🛜 Wi-Fi inter | et 画中画 >   |
| 董牙 打          | Ħ.         |
|               | iPad储存空间 > |
| <b></b> 通知    | 后台App刷新 >  |
| 🚺 声音          |            |
| ▲ 勿扰模式        | 日期与时间 >    |
| 屏幕使用时间        | 键盘 >       |
|               | 字体 >       |
| ◎ 通用          | 语言与地区 >    |
| 2 控制中心        | 词典 >       |
| AA 显示与亮度      |            |
| 主屏幕与程序均       | VPN 未连接 >  |

1. 选择终端的[设置] > [通用] > [键盘]

### 2. 将[启用大写锁定]设为 OFF

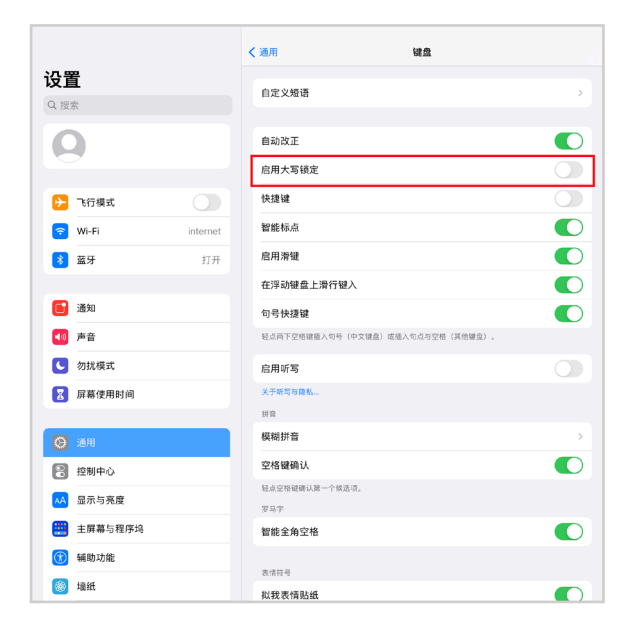

 通过[设置] > [通用] > [键盘] > [实体键盘],将[首字母自动大写]设为 OFF 未进行 Z3210 配对时,不显示[实体键盘]。请首先对 Z3210 进行配对。

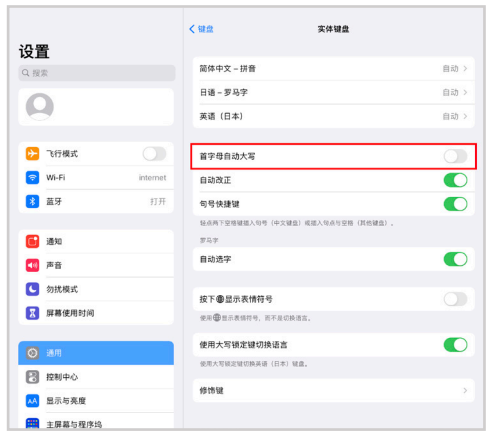

### 将小数点变更为逗号的方法

小数点为句号的日文版 OS 无需变更。Z3210 使用的小数点为句号,因此,OS 使用的小数点为逗号时,需要将小数点设为句号。请执行下述 2 种方法中的一种。

#### 方法1(Excel设置)

在[文件] > [选项] > [高级]中,取消勾选[使用系统分隔符],然后,在小数点符号中勾选句号 (.),在数位分 隔符中勾选逗号 (,)。

#### 方法 2(Excel 的小数点保持为逗号,将数据中的句号变更为逗号的方法)

- 1. 将所有数据输入到"记事本"(Windows 10)等文本编辑器中
- 2. 用逗号全部替换句号,然后,通过复制&粘贴的方式粘贴到 Excel 中

#### HID 功能的使用方法

- 进行终端侧的设置
   请解除 CAPS(大写)锁定,设为半角字母数字输入模式。
- 2. 进行轻敲或单击,选择要在 Excel 中输入的单元格
- 按下测量仪器的 HOLD 键,或执行测量值保持功能 数值与单位会被传送到选中的单元格中。正在 Excel 中输入数据时,请勿选择其它单元格。 无法输入时,请确认 Excel 设置。(例:登录 Microsoft Office 账户)

## 有问题时

### 下述症状都有应对方法,敬请确认。

| 症状                                                    | 处理方法                                                                                                    |
|-------------------------------------------------------|----------------------------------------------------------------------------------------------------|
| Android 终端无法连接 Bluetooth                              | 要在 Android 终端进行 Bluetooth 连接时,需要将 GPS(位<br>置信息)设为有效。请通过 OS 的设置,将使用位置信息设<br>为有效。                                                                                                    |
| 初次进行 iOS 与 Z3210 的配对时,找不到<br>Z3210                    | 如果是按 iOS 或 iPadOS 与 Z3210 的组合方式,但测量仪器<br>根本未连接到终端,则可能会显示[配件],届时,请对已发<br>现的附件进行配对。配对完成之后,会正确进行显示。                                                                                                    |
| 无法使用 GENNECT Cross                                    | <ul> <li>HID 功能有效时,无法正常连接 GENNECT Cross。请按下述步骤重新将测量仪器连接到 GENNECT Cross 上。</li> <li>1. 从您使用终端的 Bluetooth 设置中删除测量仪器</li> <li>2. 将Z3210的 HID 功能设为无效(详情请参照本书中的"准备"章节)</li> <li>3. 通过 GENNECT Cross 的连接设备设置重新连接测量仪器</li> </ul>                                  |
| 无法使用 Z3210 的 Excel 直接输入功能                             | <ul> <li>请确认下述项目。</li> <li>・ HID 功能为无效。</li> <li>→请将 HID 功能设为有效。详情请参照本书中的"准备"</li> <li>章节。</li> <li>・ 未连接测量仪器与终端</li> <li>→ 请解除配对,重新进行注册。</li> <li>・ Excel 的初始设置未完成</li> <li>→ 请将 Excel 设为可输入状态。</li> <li>・ Excel 文件处于只读状态</li> <li>→ 请设为可写入状态。</li> </ul> |
| 无法同时使用 GENNECT Cross 和 Z3210 的<br>Excel 直接输入功能        | 无法同时使用。在您使用终端的 Bluetooth 设置中解除配对,<br>然后,切换 HID 功能的 ON/OFF,这样就可以使用各自的功<br>能。有关 HID 功能的设置方法,请参照本书中的"准备"章节。                                                                                                    |
| 想在 GENNECT Cross 的连接画面(连接设<br>备设置画面)中显示 PIN 进行 HID 配对 | HID功能有效时,如果启动GENNECT Cross,则无法正确<br>运作。请按下述步骤将Z3210的HID功能设为无效。<br>1. 退出 GENNECT Cross<br>2. 从您使用终端的 Bluetooth 设置中删除测量仪器<br>3. 将Z3210的HID功能设为无效(详情请参照本书中的"准<br>备"章节)                                                                                        |
| 无法通过当前连接终端的软键盘进行输入                                    | 已连接测量仪器与 HID 时,可能会因终端设置而导致软键盘<br>无效。请根据需要切断当前连接测量仪器的电源。                                                                                                    |
| 打开测量仪器电源时,已完成配对的终端中显示 PIN                             | 请重新接通测量仪器电源。                                                                                                    |

## HIOKI

| 症状                                    | 处理方法                                         |
|---------------------------------------|----------------------------------------------|
| 在 Windows 10 或 Windows 11 的 Bluetooth | 请删除 Windows 10 或 Windows 11 的 Bluetooth 设备,然 |
| 连接画面中,"已连接"保持不变                       | 后重新进行配对。                                     |
| Windows 10 或 Windows 11 的 Bluetooth — | 请删除 Windows 10 或 Windows 11 的 Bluetooth 设备,然 |
| 览显示中重复进行"已配对"与"已连接"显示                 | 后重新进行配对。                                     |
| 在 iOS 终端想要进行多台测量仪器的配对,但               | 要持续注册多台测量仪器时,请按每一台测量仪器对终端的                   |
| 第2台以后的设备从一览中消失                        | Bluetooth 进行 OFF/ON 操作,然后再进行注册。              |
| 单位的大写字符与小写字符颠倒                        | 请解除 CAPS(大写)锁定。                              |
| 来不及在 Excel 中进行输入。字符欠缺                 | 在 Excel 中移动单元格时会进行计算等,这可能会因终端而               |
|                                       | 导致运作延迟。此种情况下,建议采用以下方法之一。                     |
|                                       | (1) 设置 Excel 在事后进行运算。                        |
|                                       | (2) 在支持标签输入的文本编辑器中一次性输入所有数据,                 |
|                                       | 如记事本(Windows 10),然后将数据复制并粘贴到                 |
|                                       | Excel 中。                                     |
| 因为语言设置方面的关系,要在 Excel 中将小              | 建议在支持标签输入的文本编辑器中一次性输入所有数据,                   |
| 数点分隔符保持为逗号 (,) 状态使用                   | 如记事本(Windows 10),用逗号替换所有句号,然后将数              |
|                                       | 据复制并粘贴到 Excel 中。                             |
| 使用已保存的 Excel 文件时,不能输入测量值              | 请选择单元格,然后输入测量值。                              |
| 要在 Excel 以外的其它应用程序中使用                 | 有时可使用未将特别功能分配给[Tab]的应用程序。请事先确                |
|                                       | 认后再使用。                                       |
| 在测量之后,测量值或单位被输入到相同的单                  | 在 HID 连接前,请将键盘设置设为半角字母数字输入模式。                |
| 元中,而不进行换行                             | 检查宏或函数是否限制了输入。                               |
| 测量值和单位进入相同的单元                         |                                              |

# ΗΙΟΚΙ

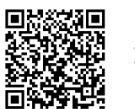

更多资讯,关注我们。

### www.hioki.cn/

总公司 邮编: 386-1192 日本长野县上田市小泉81

#### 日置(上海)测量技术有限公司

公司地址:上海市黄浦区西藏中路268号 来福士广场4705室 邮编:200001

#### 客户服务热线 🕓 400-920-6010

电话: 021-63910090 传真: 021-63910360 电子邮件: info@hioki.com.cn 2401 CN 日本印刷

日置电机株式会社编辑出版 •可从本公司主页下载CE认证证书。

·本书的记载内容如有更改,恕不另行通知。

•本书含有受著作权保护的内容。

一部日本3月175人前, 第内本书的内容。
 •本书所记载的公司名称、产品名称等,均为各公司的商标或注册商标。

### 保留备用

CN

Apr. 2025 Revised edition 3 Z3210A963-03 (A961-05)